## 自動振込内容の変更

1. 自動振込の変更を行う

| Kageshina Bank                                                                                                    | פט                                                                                                 | בז-ד                                       |           | サービス       | 用時間 金利 手 <br>   <u>5</u> | は料 ログアウト<br>鹿児島銀行       |
|----------------------------------------------------------------------------------------------------|----------------------------------------------------------------------------------------------------|--------------------------------------------|-----------|------------|--------------------------|-------------------------|
| 商品・サービス -覧→<br>::: トッブページ<br>▼ 口座情報照会                                                                                                    | 振込<br><b>自重</b><br>現在注                                                                             | /振替<br>動振込 契約一覧照会<br>登録されている自動振込は、以下のとおりです | t.        |            | 2017/06/0                | 18 12:00:00 現在<br>? ヘルプ |
| ▲ 振込/振替                                                                                                    | _                                                                                                  |                                            | 1-12 4 45 |            |                          | 1-2件 / 2件中              |
| 振込<br>振登/カードローン借入・                                                                                                    | No.                                                                                                | 振込先口座                                      | 振込金額      | 開始月<br>終了月 | 名称                       | i#f%                    |
| 返済                                                                                                    |                                                                                                    | 出金口座                                       | 振込日       | 休日の取扱い     | ステータス                    |                         |
| 取引履歴態会/予約取消                                                                                                    | 1                                                                                                  | 鹿児島銀行 本店営業部                                | 65,000円   | 2017年7月    |                          | 麦更 4                    |
| <ul> <li>募金等払込</li> <li>自動振込</li> <li>目動振込</li> <li>目前振込</li> <li>(第1)</li> <li>(第1)</li> <li>(1)</li> <li>(1)</li> <li>(1)</li> <li>(1)</li> <li>(1)</li> <li>(1)</li> <li>(1)</li> <li>(1)</li> <li>(1)</li> <li>(1)</li> <li>(1)</li> <li>(1)</li> <li>(1)</li> <li>(1)</li></ul> |                                                                                                    | 音通預金 5678888<br>カギン イチロウ                   | 毎月        | 指定なし       | 1                        | 百川印象                    |
|                                                                                                    |                                                                                                    | 本店<br>普通預金 5555531                         | 18        | 前営業日振込     | 中稳堡                      | 休止                      |
|                                                                                                    | 2         鹿児島銀行 本店営業部           普通預金 5678888         カギン イチロウ           高見馬場支店         野畜預金 444446 | 54,000円                                    | 2017年7月   |            | 変更                       |                         |
|                                                                                                    |                                                                                                    | 音辺賀金 5678888<br>カギン イチロウ                   | 毎月        | 指定なし       | 1                        | 育引 除余                   |
| ▼ 定期預金                                                                                                    |                                                                                                    | 高見馬場支店<br>貯蓄預金 444446                      | 18        | 前営業日振込     | 休止中                      | 再開                      |
| ▼ 投資信託                                                                                                    |                                                                                                    |                                            |           |            |                          | 1-2件 / 2件中              |

- ① [振込/振替] をクリック
- ② [自動振込] をクリック
- ③[契約一覧照会]をクリック
- ④ 対象の [変更] をクリック

## 2. 変更内容を入力する

| 振达/振替<br>白動振込 契約一覧5                                         | 8会-変更入力                                                                   | 2017/06/08 12:00:00 現在<br>? ヘルブ                                                                               |                                             |  |
|-------------------------------------------------------------|---------------------------------------------------------------------------|----------------------------------------------------------------------------------------------------|---------------------------------------------|--|
| 入力 〉 確認 〉 完了                                                |                                                                           |                                                                                                    |                                             |  |
| 変更する項目をご入力ください<br>※入力された内容で振込を行い                            | 。<br>いますので、入力内容が正しいことを十分ご確認                                               | 最初は「変更後」の欄に、変更前の項目<br>が表示されています                                                                               |                                             |  |
| ※注意事項※<br>当月分の変更受け付けよ、振<br>それ以降の変更内容は、翌月:<br>取消"から予約取消を行い、再 | 込指定日の3日前午前9時までとなります。<br>分から適用されます。当月分の変更をご希望のオ<br>度メニュー"振込/振替>振込"からご予約くださ | 易合は、メニューの"振込/振替>取引履歴照会/予約<br>見 Vo                                                                             |                                             |  |
| 項目                                                          | 変更前                                                                       | 支更後                                                                                                    | ⑤ 変更する項目を入力する                               |  |
| 出金口座                                                        | 本店 普通預金 5555531 カギン タロウ                                                   | <ul> <li>本店 普通預金 5555531 カギン タロウ</li> <li>高見馬場支店 貯蓄預金 444446 カギン タロ<br/>ウ</li> </ul>                          | ※振込先の金融機関・口座番号は変更で<br>きません<br>※振みを短けカンマネカ不可 |  |
| 依賴人名 必須                                                     | カギン タロウ                                                                   | <u>カギン タロウ</u><br>〈全角カナ、英大文字、数字、スペース、次の記号'(<br>')''-''.''/' 〉                                                 | ※ 飯区 立 朝 は ハ ノ マ 八 万 十 日                    |  |
| 振込先口座                                                       | 鹿児島銀行 本店営業部<br>普通預金 5678888                                               | 変更できません                                                                                                    | ⑥ [確認] をクリック                                |  |
| 受取人名 必須                                                     | カギン イチロウ                                                                  | カギン イチロウ<br>〈全角カナ英数〉                                                                                          |                                             |  |
| 振込金額 <mark>必須</mark>                                        | 65,000円                                                                   | 65000 PI                                                                                                    |                                             |  |
| 振込月 <b>必須</b>                                               | 每月                                                                        | <ul> <li>● 毎月</li> <li>一振込月を指定する</li> <li>1月 2月 3月 4月 5月</li> <li>6月 7月 8月 9月 10月</li> <li>11月 12月</li> </ul> |                                             |  |
| 振込日 必須                                                      | 18                                                                        | ●振込日を指定する 01 マ 日 ○末日<br>※振込日が存在しない月は、当該月の末日を振込<br>日として取扱います。                                                  |                                             |  |
| 休日の取扱い 必須                                                   | 振込日が休日の場合は前営薬日に振り込む                                                       | ● 振込日が休日の場合は前営業日に振り込む<br>○ 振込日が休日の場合は翌営業日に振り込む<br>※振込日によって、実際の振込月が前月または<br>翌月になる場合もあります。                      |                                             |  |
| 終了月                                                         | 指定なし                                                                      | □ 終了月を指定する                                                                                                    |                                             |  |
| ステータス                                                       | 登録中                                                                       | 変更できません                                                                                                    |                                             |  |
| 名称                                                          |                                                                           | (10文字以内)                                                                                                    |                                             |  |
| 連絡先電話番号 必須                                                  | 090-1234-5678                                                             | 090 - 1234 - 5678 (半角数字)                                                                                      |                                             |  |
| << 戻る                                                       | 確認                                                                        | 6                                                                                                    |                                             |  |

## 3. 変更内容を確認する

| 振込/振替                                                                              |                                                        | 2017/06/08 12:00:00 現在 |               |
|------------------------------------------------------------------------------------|--------------------------------------------------------|------------------------|---------------|
| 自動振込 契約一覧照                                                                         | 絵−変更 確認                                                | <mark>?</mark> へルス     |               |
| 入力 確認 完了                                                                           |                                                        |                        |               |
| 変更内容をご確認のうえ、取引<br>なお、ステータスが休止中の場                                                   | パスワードをご入力ください。<br>合は、再開後の振込分から適用されます。                  |                        |               |
| <ul> <li>※バスワードの注意事項</li> <li>・取引バスワードは2014年5</li> <li>・2014年5月12日以降に取引</li> </ul> | 月11日以前の暗証番号(数字4桁)と同じものになり<br>」 パスワードを変更されているお客様は、変更後の3 | はす。<br>吸りバスワードを入力ください。 | 変更内容を確認!      |
| 而日                                                                                 | 表面的                                                    | 末面後                    |               |
| 北金口座                                                                               | 本店 普通預金 5555531                                        | 本店 普通預金 5555531        |               |
| <br>依頼人名                                                                           | カギン タロウ                                                | カギン タロウ                |               |
| 振込先口座                                                                              | 鹿児島銀行 本店営業部<br>普通預金 5678888                            |                        | 「変更適用月」が正しいこと |
| 受取人名                                                                               | カギン イチロウ                                               | カギン イチロウ               | をこ確認くにさい 🥂    |
| 振込金額                                                                               | 65,000円                                                | 70,000円                |               |
| 振込月                                                                                | 毎月                                                     | 毎月                     |               |
| 振込日                                                                                | 18                                                     | 18                     |               |
| 休日の取扱い                                                                             | 振込日が休日の場合は前営業日に振り込む                                    | 振込日が休日の場合は前営業日に振り込む    |               |
| 終了月                                                                                | 指定なし                                                   | 指定人                    |               |
| ステータス                                                                              | 登録中                                                    |                        | クし、取らバスワードを入力 |
| 名称                                                                                 |                                                        |                        |               |
| 連絡先電話番号                                                                            | 090-1234-5678                                          | 090-1234-5678          | ⑧ [実行] をクリック  |
| 変更適用月                                                                              | 2017年7月振込分から                                           |                        |               |
| -<br>■パスワード入力                                                                      |                                                        | ••••••••               |               |
| 取引バスワード                                                                            | <b>必須</b>                                              | ンフトウェアキーボード            |               |
| 変更内容をご確認ください。                                                                      |                                                        |                        |               |
| <<戻る                                                                               | 実行                                                     | 3                      |               |

## 4. 完了

| 振込/振替<br>自動振込 契約一覧 | <b>፤照会− 変更 完了</b>           | 2017/06/08 12:00:00 現在<br>? へルフ |  |
|--------------------|-----------------------------|---------------------------------|--|
| 入力〉確認〉完了           |                             |                                 |  |
| ※振込日によって、実際の3      | 掘込月が前月または翌月になる場合もあります。      |                                 |  |
| 項目                 | 変更前                         | 変更後                             |  |
| 出金口座               | 本店 普通預金 5555531             | 本店 普通預金 5555531                 |  |
| 依頼人名               | カギン タロウ                     | カギン タロウ                         |  |
| 振込先口座              | 鹿児島銀行 本店営業部<br>普通預金 5678888 |                                 |  |
| 受取人名               | カギン イチロウ                    | カギン イチロウ                        |  |
| 振込金額               | 65,000円                     | 70,000円                         |  |
| 振込月                | 毎月                          | 毎月                              |  |
| 振込日                | 18                          | 18                              |  |
| 休日の取扱い             | 振込日が休日の場合は前営業日に振り込む         | 振込日が休日の場合は前営業日に振り込む             |  |
| 終了月                | 指定なし                        | 指定なし                            |  |
| ステータス              | 登錄中                         |                                 |  |
| 名称                 |                             |                                 |  |
| 連絡先電話番号            | 090-1234-5678               | 090-1234-5678                   |  |
| 変更適用月              | 2017年7月振込分から                |                                 |  |

変更完了!